## 1. 企業情報検索、説明会情報検索

①「就職」タブから「企業求人照会」をクリック。

| 重要     | 期限あり   | 就職     |   |
|--------|--------|--------|---|
|        |        |        | - |
| 重要情報はお | ちりません。 | セミナー申込 | J |
| 日表示    | 月表示    | 履修授業   |   |

②フリーワードや業種を設定し、検索をクリック。

| * 正未快未未计改定    |             |                      |
|---------------|-------------|----------------------|
| フリーワード        |             | (企業コード、企業名称、事業内容から検索 |
| 業種            | 業種検索        | 正常:0件 エラー:0件         |
|               | 業種 ◇        | メッセージ ≎              |
|               | 指定されていません   |                      |
| ] さらに求人情報のある企 | 業だけで絞り込む    |                      |
|               | △業々班 × 1A ● |                      |

## ※業種は大分類「検索用」から選択してください。

| 業種検索      |              | e <b>x</b> |
|-----------|--------------|------------|
| 大分類レコード   | 検索用          | Í          |
| 中分類レコード   | すべて対象        |            |
| 小分類レコード   | すべて対象        | Q検索        |
|           | 業種名称         |            |
| 检索用       |              |            |
| 農業・       | ・林業          |            |
|           | 農業・林業        |            |
| <u>漁業</u> |              |            |
|           | 漁業           |            |
| 血鉱業・      | ・採石業、砂利採取業   |            |
|           | 鉱業・採石業、砂利採取業 |            |
| 建設業       | ŧ.           |            |
|           | 建設業          |            |

③検索結果から企業名称をクリック。

|                              | 企業名称 ≎ |
|------------------------------|--------|
| <u>SAMPLE:株式会社サンプル(サンプル)</u> |        |
|                              |        |

④企業情報及び求人情報、インターンシップ情報、説明会情報(情報登録がある場合)が 表示されます。

| 企業名称                          |             |                  | 株式会社サ                              | ンプル                                           |                |
|-------------------------------|-------------|------------------|------------------------------------|-----------------------------------------------|----------------|
| 求人情報                          |             |                  |                                    |                                               |                |
| 自分の求人対象                       | 8年度で絞り込んで表示 |                  |                                    |                                               |                |
| New                           | 求人対象年度      |                  | 対象所                                | 沂属学科                                          |                |
|                               | 2024        | 指定なし             |                                    |                                               | 就職求人情報         |
|                               | 2024        | 指<br>定<br>な<br>し |                                    |                                               | インターンシップ情      |
|                               |             |                  |                                    |                                               |                |
| 説明会                           |             |                  |                                    |                                               |                |
| 自分の求人対象                       | 8年度で絞り込んで表示 |                  |                                    |                                               |                |
| 求人対象年                         | 度 実施日       | 開如               | 台時間                                | 終了時間                                          | 実施場所           |
| 2024                          | 2024/08/2   | 6(月)             |                                    |                                               |                |
|                               |             |                  |                                    |                                               |                |
|                               |             |                  |                                    |                                               |                |
| 基本情報                          |             | No.              |                                    |                                               |                |
| 基本情報<br>企業名称カナ                |             |                  | サンプル                               |                                               |                |
| 基本情報<br>企業名称カナ<br>企業URL       |             |                  | サンプル<br><u>https://ww</u>          | vw.career.ihe.tohoku.ac.jp                    | 2              |
| 基本情報<br>企業名称カナ<br>企業URL<br>業種 |             |                  | サンプル<br>https://ww<br>教育,学習        | ww.career.ihe.tohoku.ac.jp<br>支援業- 学校教育(主業税   | <u>/</u><br>() |
| 基本情報<br>企業名称カナ<br>企業URL<br>業種 |             |                  | サンプル<br><u>https://ww</u><br>教育,学習 | ww.career.ihe.tohoku.ac.ip.<br>支援業 - 学校教育(主業種 | (              |

#### 2. 求人情報、インターンシップ情報検索

 ①企業求人照会の画面から「さらに求人情報のある企業だけで絞り込む」をチェックし、 職種検索をクリック。

|          |           |      | (企業コード、企業名 | 称、事業内容から検索)                |
|----------|-----------|------|------------|----------------------------|
| 業種       | 業種検索      |      | Ē          | 常:0件 エラー: <mark>0</mark> 件 |
|          |           | 業種 ≎ | メッセージ      | · •                        |
|          | 指定されていません |      |            |                            |
| 求人職種     | 職種検索      |      | ı.<br>T    | 常:0件 エラー:0件                |
| 求人職種     | 職種検索      |      | <u>ت</u>   | 常:0件 エラー: <mark>0</mark> 件 |
|          |           | 藏種 ♀ | メッセージ      | • •                        |
|          | 指定されていません |      |            |                            |
|          |           |      |            |                            |
| N. of MT |           |      |            |                            |

②職種検索から「就職求人情報」または「インターンシップ情報」を選択し、検索画面の 最下部にある追加ボタンをクリック。

| 職種検索    |                                  | e" <b>x</b> |
|---------|----------------------------------|-------------|
| 大分類レコード | すべて対象                            | A           |
| 中分類レコード | すべて対象                            |             |
| 小分類レコード | すべて対象                            | Q検索         |
|         | 職種名称                             |             |
| 就職求人    | 信報                               |             |
| 就職求     | 大情報                              |             |
|         | 就職求人情報                           |             |
| - インター  | ンシップ情報                           |             |
| 1ンタ     | ーンシップ情報                          |             |
|         | インターンシップ情報                       |             |
| 管理的職    | 業従事者                             |             |
| 企業・     | 団体等の役員、管理職社員、経営 <mark>者</mark> 等 |             |
|         | 企業・団体等の役員、管理職社員、経営者等             |             |

|  |    | - |
|--|----|---|
|  | 追加 |   |
|  |    |   |

③企業求人照会画面に戻り、職種が設定されていることを確認し検索をクリック。

| フリーワード      |                           | (企業コード、企業名称、事業内容から検索) |
|-------------|---------------------------|-----------------------|
| 業種          | 業種検索                      | 正常:0件 エラー:0件          |
|             | 業種 ≎                      | メッセージ \$              |
|             | 指定されていません                 |                       |
| 求人対象年度      | 2024年度(2024年4月~2025年3月卒業) |                       |
| 求人対象年度      | 2024年度(2024年4月~2025年3月卒業) | *                     |
| 求人職種        | 職種検索                      | 正常:1件 エラー:0件          |
|             | 職種 ◆                      | メッセージ �               |
|             | 1 就職求人情報                  |                       |
|             | ★ 選択した行を削除                |                       |
| - August -  |                           |                       |
| <br>7 6 1 白 | 企業名称 19 0                 |                       |

### ③検索結果から企業名称をクリック。

|                       | 企業名称 ◇ |
|-----------------------|--------|
| SAMPLE:株式会社サンプル(サンプル) |        |
|                       |        |

## ④求人情報項目の職種欄で「就職求人情報」または「インターンシップ情報」を確認し、 詳細ボタンをクリック。

| 企業求人検索,企業情報詳細 |      |          |            |    | 企業求 | 人照会 [Ssc006] |
|---------------|------|----------|------------|----|-----|--------------|
| 企業名称          |      | 株式会社サンプル |            |    |     |              |
| 求人情報          |      |          |            |    |     |              |
| 求人対象年度        | 対象所  | 属学科      |            | 職種 |     | <b>2</b> 半細  |
| 2024          | 指定なし |          | 就職求人情報     |    |     | 詳細           |
| 2024          | 指定なし |          | インターンシップ情報 | 板  |     | <b>言</b> 羊翁田 |

# ⑤就職求人情報またはインターンシップ情報の詳細を閲覧できます。

| ₹人検索→企業情報詳細→求人情報詳細 |                              |
|--------------------|------------------------------|
| 企業名称               | 株式会社サンプル                     |
| 求人対象年度             | 2024年度(2024年4月~2025年3月卒業)    |
| 採用条件               |                              |
| 採用対象者詳細            | ここに採用対象学部、研究科が記載されます。        |
| 留学生求人詳細            | 留学生求人に関する詳細情報がある場合、ここに記載されます |
| 障害者求人詳細            | 障害者求人に関する詳細情報がある場合、ここに記載されます |
| 指定職種               |                              |
| 職種                 |                              |
| 就職求人情報             |                              |
| 指定職種備考             | 職種詳細がここに記載されます。              |
| ×ŧ                 |                              |
| 求人メモ               | 採用HPのURLが記載されます。             |

| 企業名称       | 株式会社サンプル                       |
|------------|--------------------------------|
| 求人対象年度     | 2024年度 (2024年4月~2025年3月卒業)     |
| 採用条件       |                                |
| 採用対象者詳細    | ここに採用対象学部、研究科が記載されます。          |
| 留学生求人詳細    | インターンシップ情報では、この欄は使用しません。(空欄で表示 |
| 障害者求人詳細    | インターンシップ情報では、この欄は使用しません。(空欄で表示 |
| 指定職種       |                                |
| 職種         |                                |
| インターンシップ情報 |                                |
| 指定職種備考     | インターンシップ情報の詳細がここに記載されます。       |
| ×ŧ         |                                |
| **         | インターンシップ情報に関するHPのURIが記載されます。   |